# Kaip naudotis nauja LBAA svetaine?

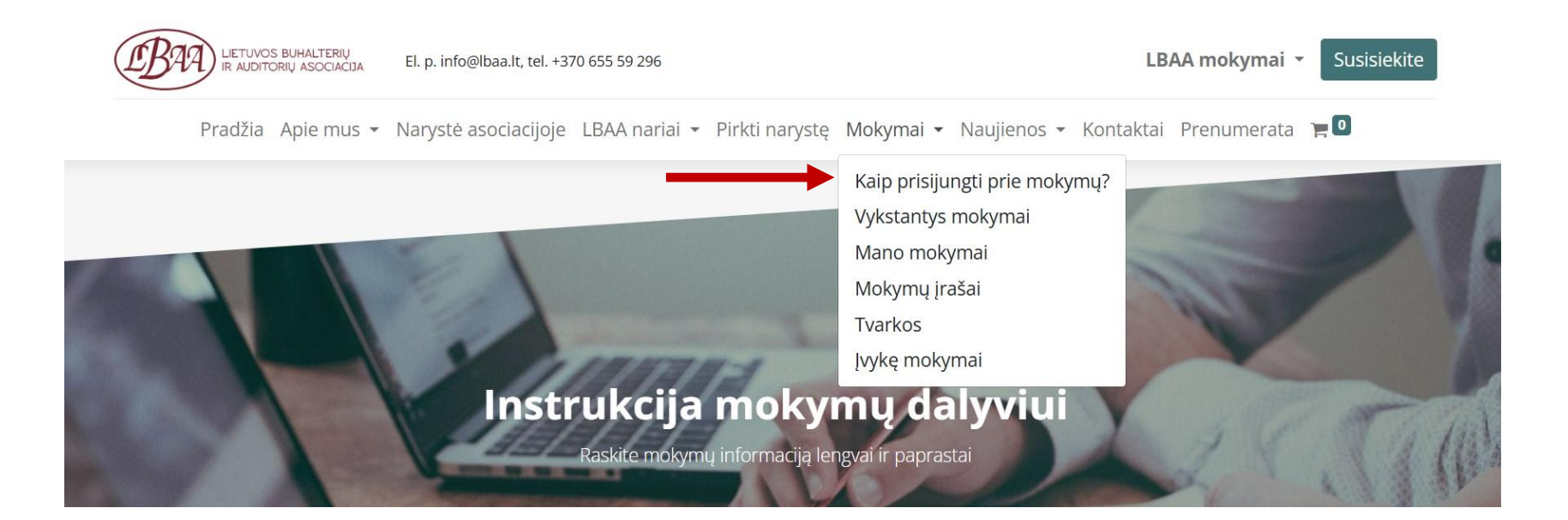

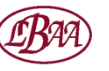

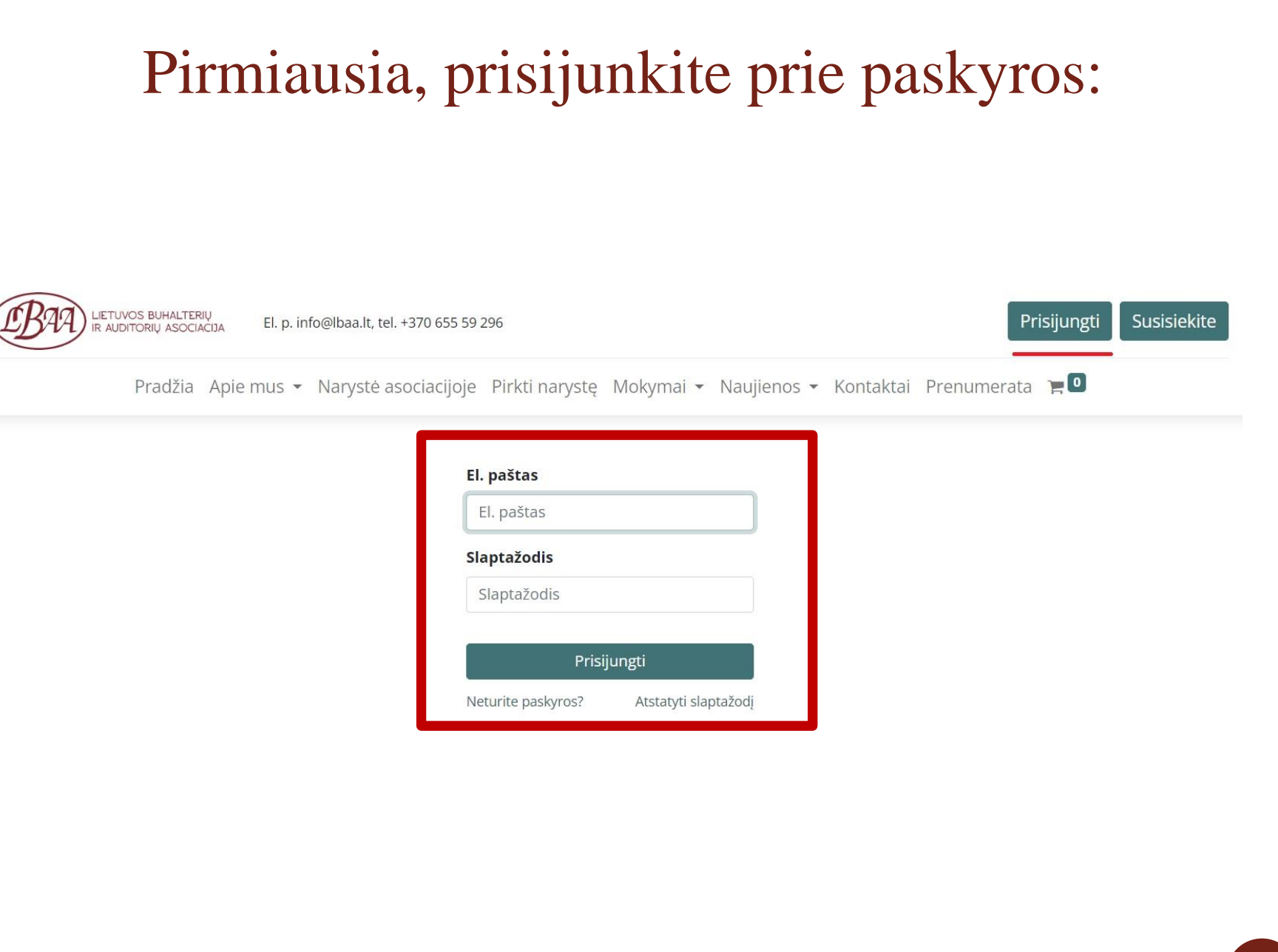

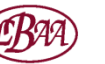

# Atsidarykite vykstančius mokymus:

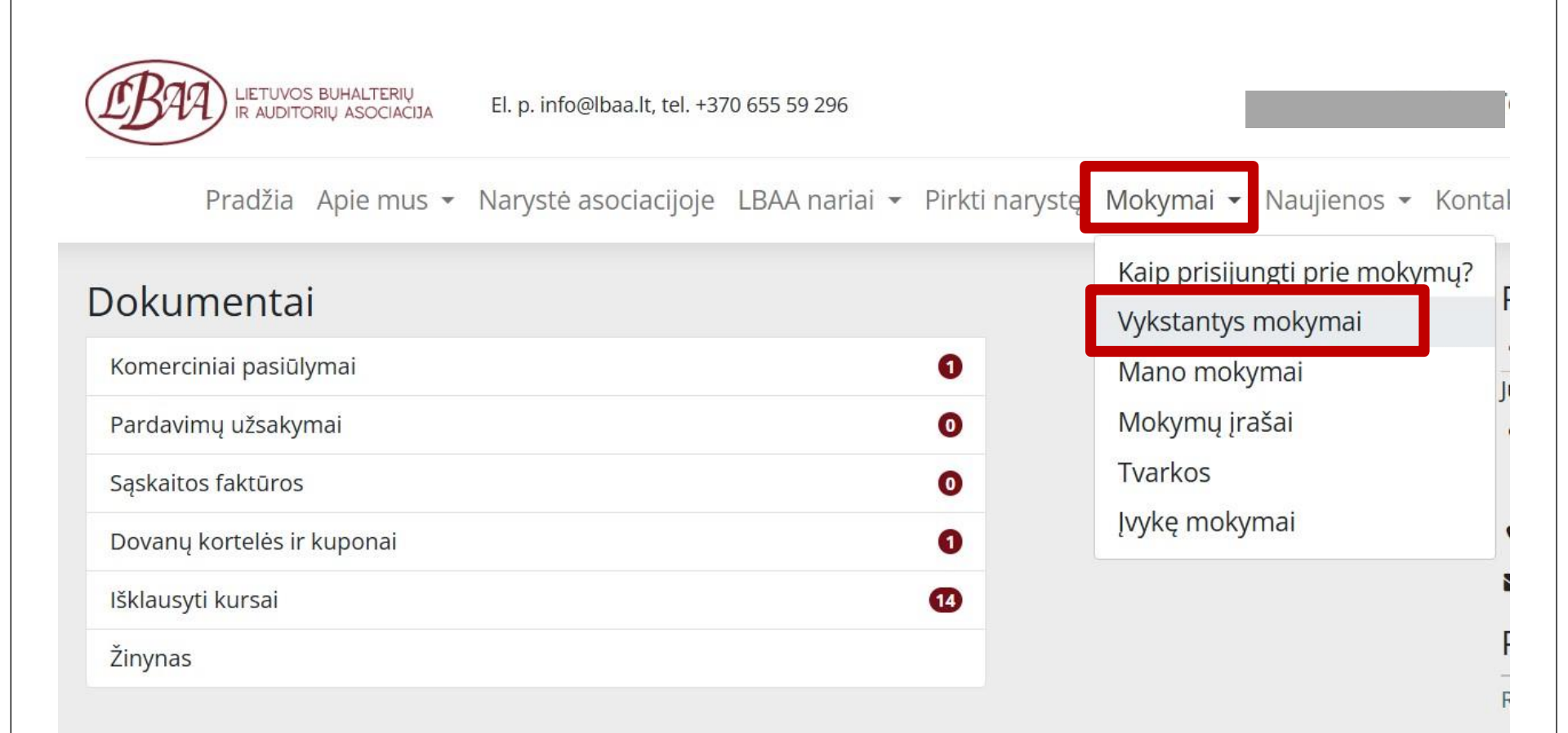

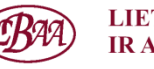

# Pasirinkite mokymus, į kuriuos registruositės:

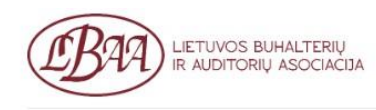

El. p. info@lbaa.lt, tel. +370 655 59 296

Pradžia Apie mus 🔹 Narystė asociacijoje LBAA nariai 👻 Pirkti narystę Mokymai 👻 Naujienos 👻 Kontaktai Prenumerata 🗅

# Artėjantys mokymai

Jūsų lygis 🔻

leškoti kursų

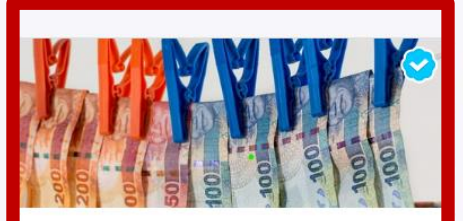

Pinigų plovimo ir teroristų finansavimo prevencijos... 25-01-28 Nemokami mokymai LBAA nariams

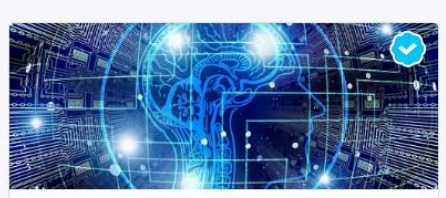

Efektyvus ChatGPT naudojimas: pagrindai,... 25-02-13 Nuotoliniai mokymai

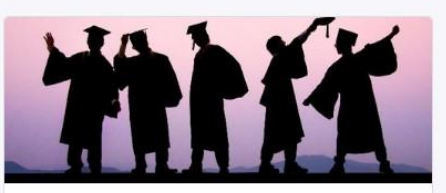

Pakartotinis egzaminų laikymas 25-02-21 2025 m. pavasario sesija

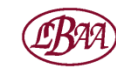

### LIETUVOS BUHALTERIŲ IR AUDITORIŲ ASOCIACIJA

# Registracija į mokymus nariams fiziniams asmenims:

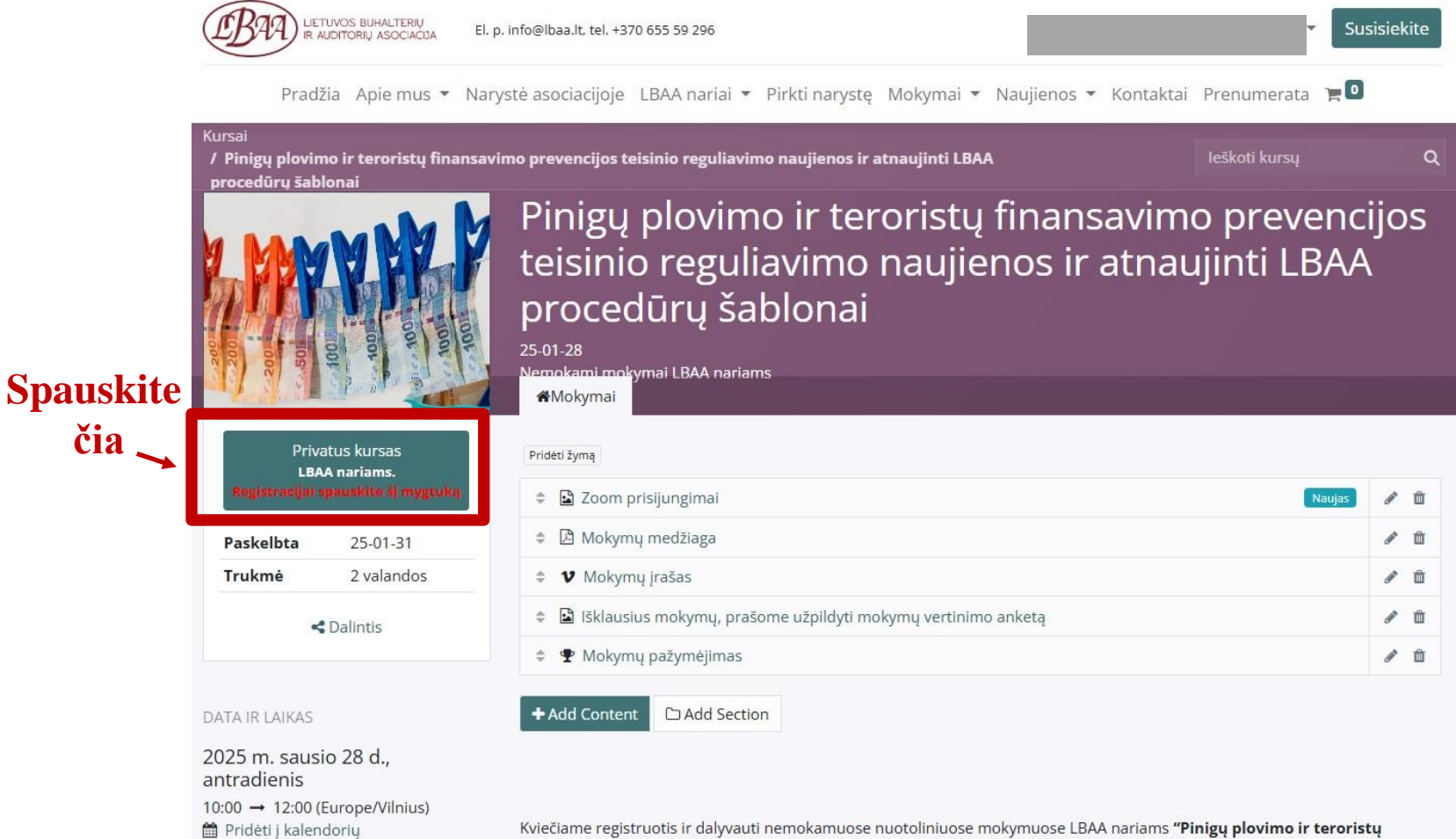

Kviečiame registruotis ir dalyvauti nemokamuose nuotoliniuose mokymuose LBAA nariams "Pinigų plovimo ir teroristų finansavimo prevencijos teisinio reguliavimo naujienos ir atnaujinti LBAA procedūrų šablonai"!

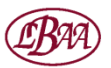

# Esate prijungtas po administracijos patvirtinimo:

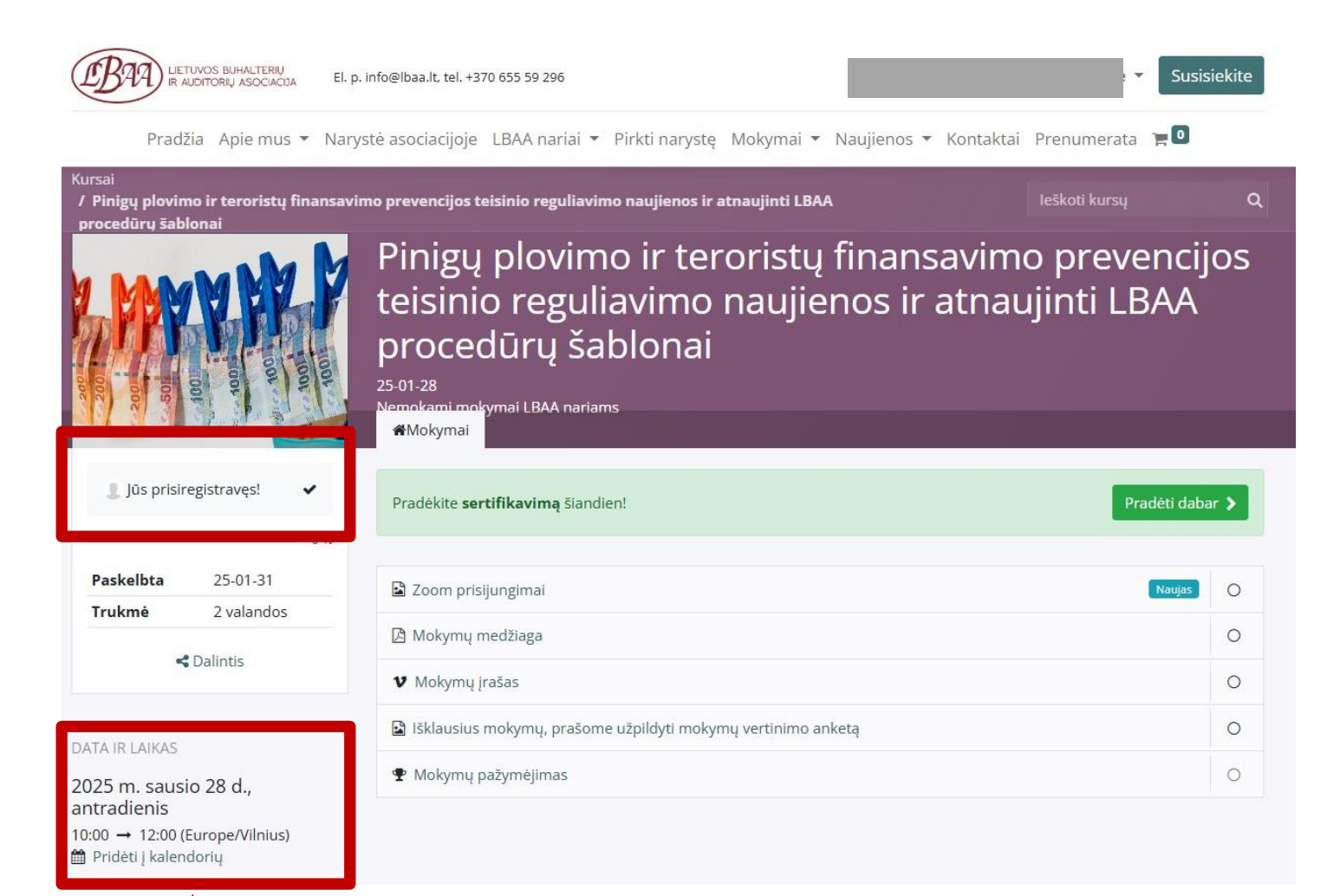

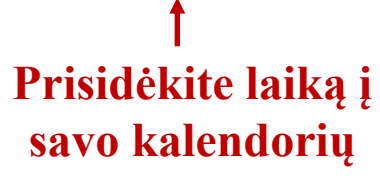

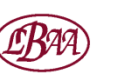

# Zoom prisijungimai randami prie mokymų turinio:

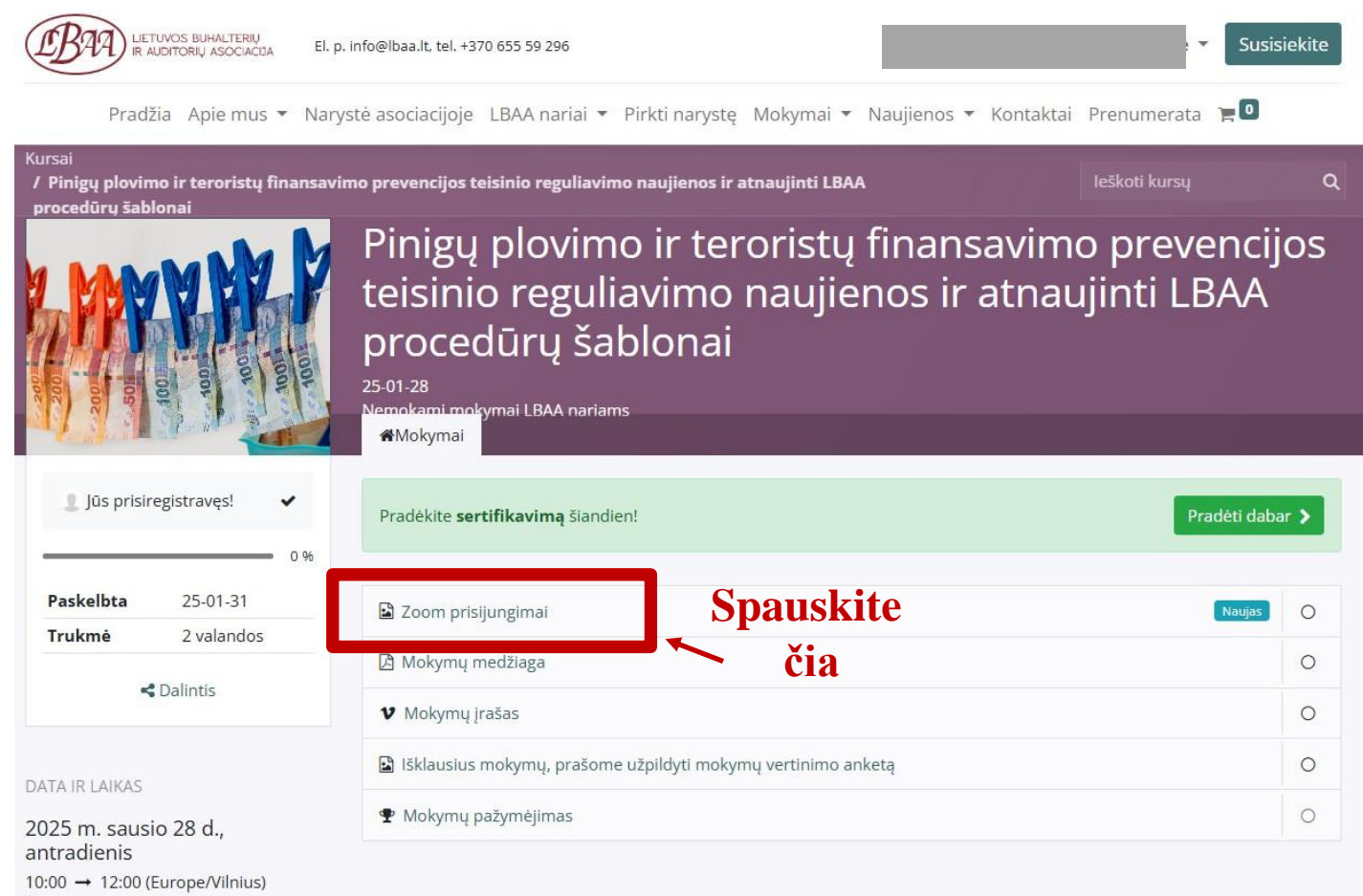

🋗 Pridėti į kalendorių

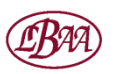

# Aktyvi Zoom prisijungimų nuoroda yra čia:

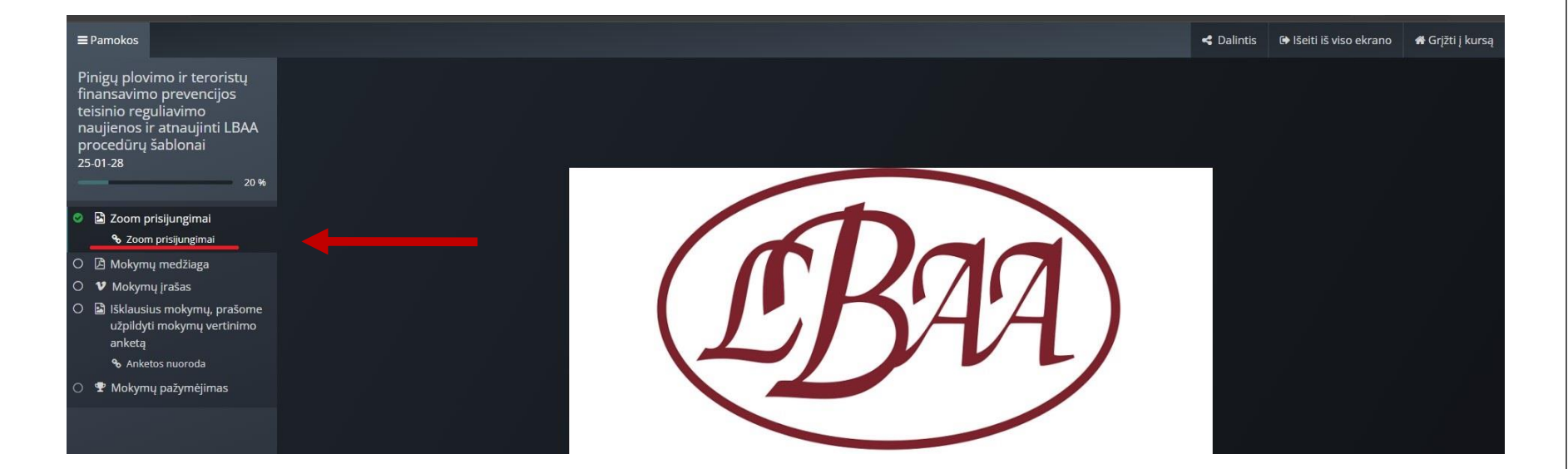

### Ją paspaudę, pateksite į Zoom susitikimą!

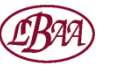

### Mokymų medžiagą rasite čia:

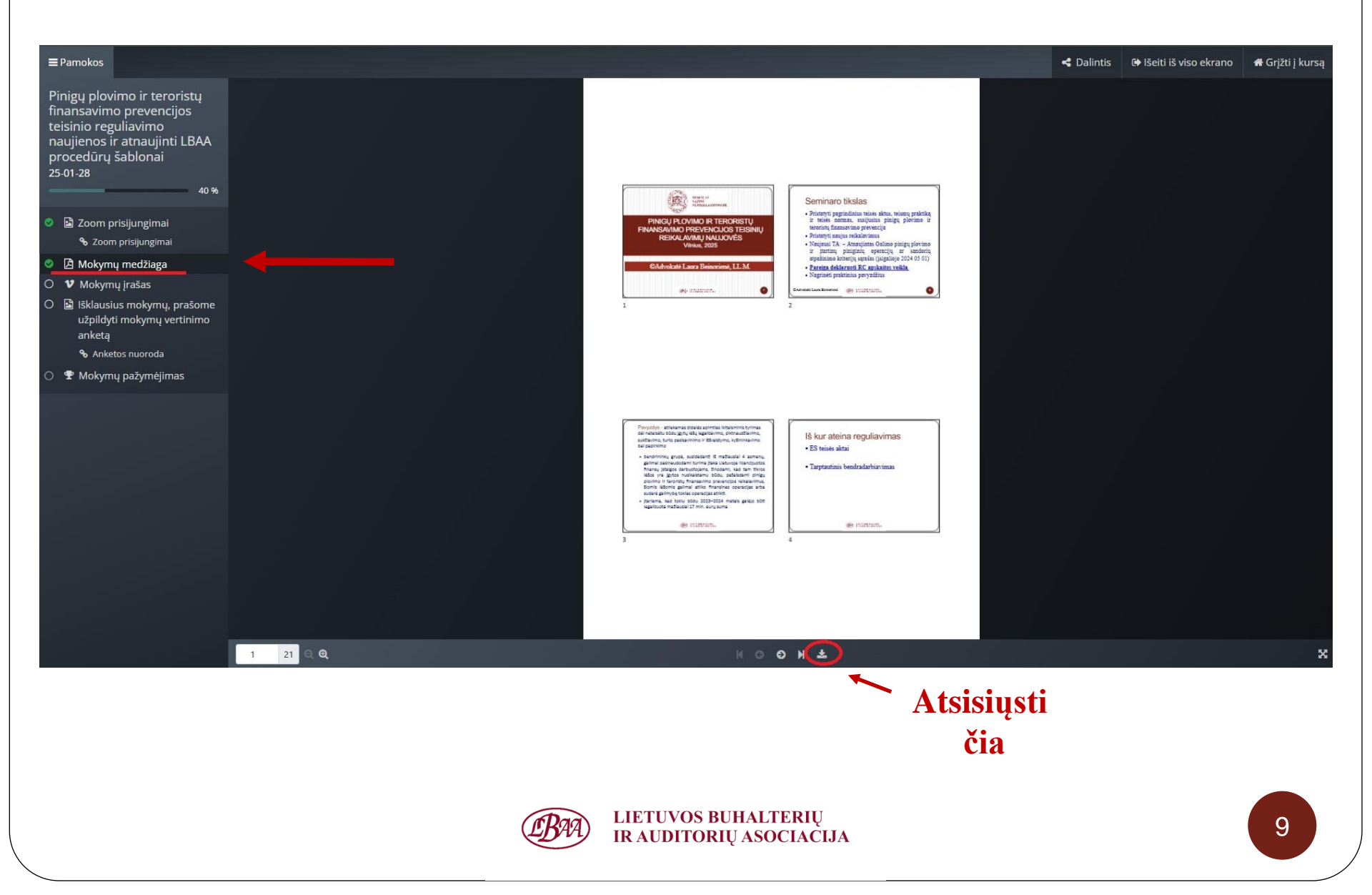

### Jei buvo daromas įrašas, rasite jį čia:

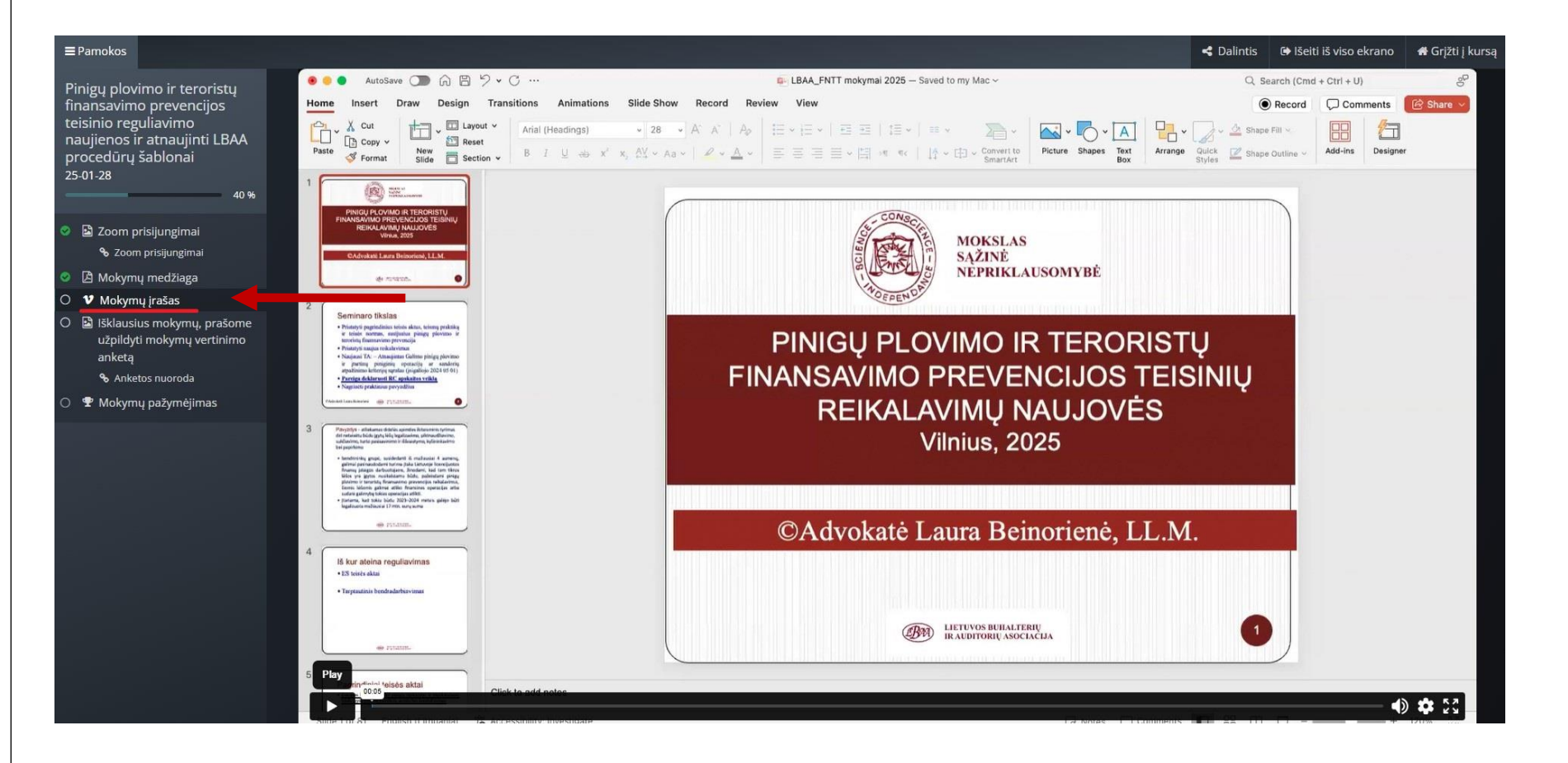

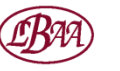

# Prašome įvertinti mokymus, paspaudus anketos nuorodą:

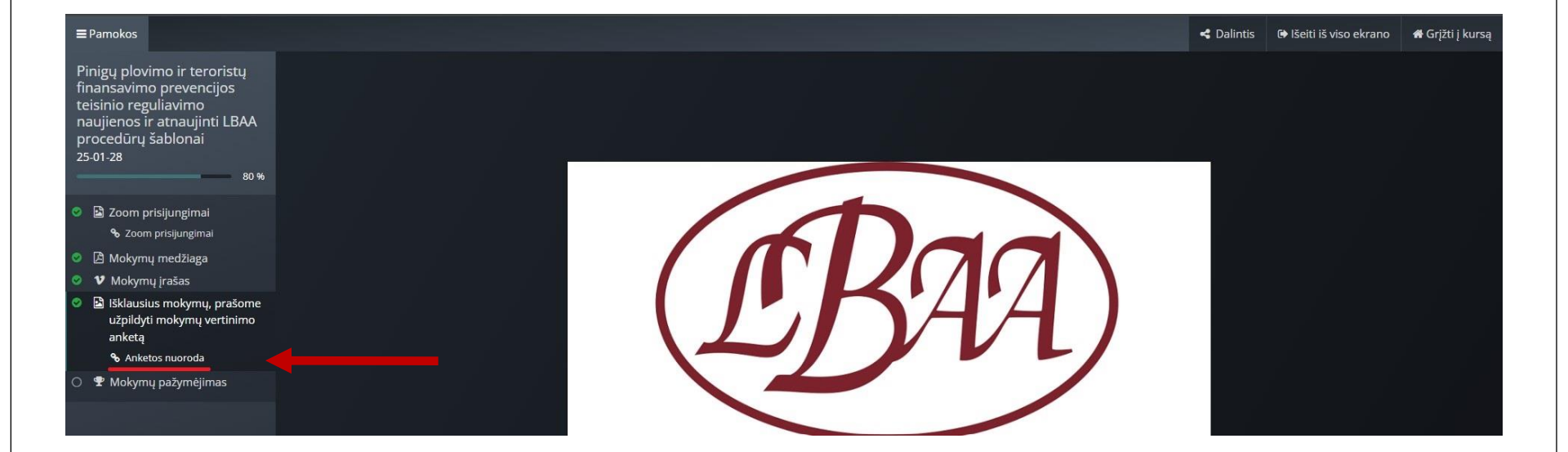

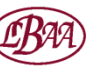

### Atsisiųskite mokymų pažymėjimą:

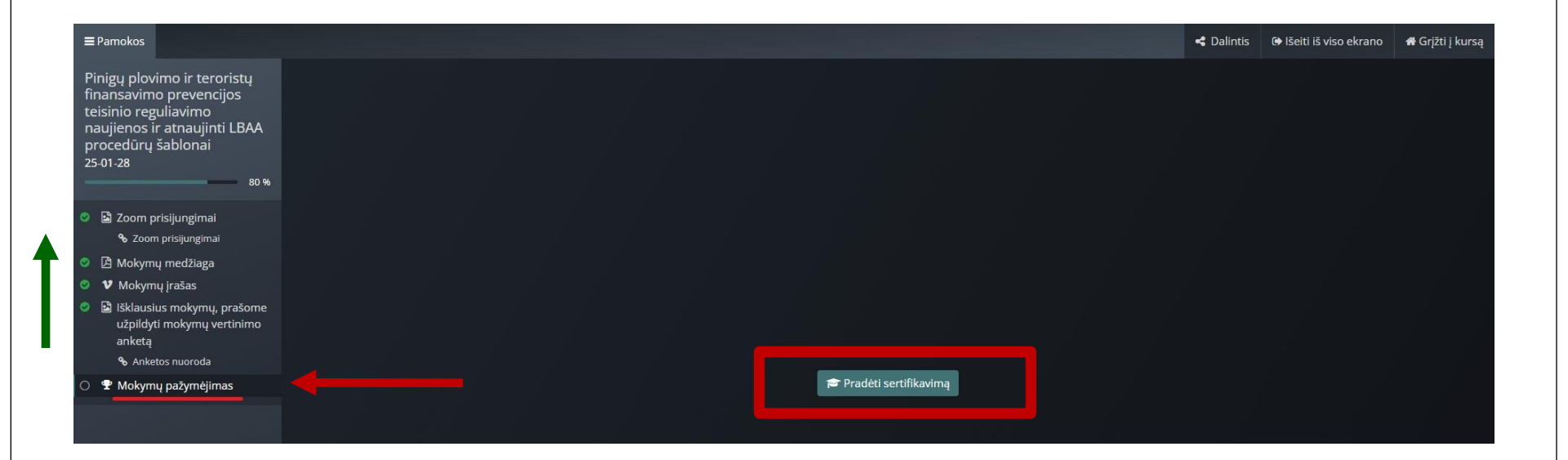

# Svarbu! Visos žalios varnelės, kurios žymi turinio dalių peržiūrą, turi būti pažymėtos!

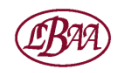

Svarbu! Mokymų pažymėjimai yra generuojami tuo vardu, kuriuo esate prisijungę.
T. y., jei prisijungėte su įmonės paskyra, pažymėjimas bus sugeneruotas įmonės vardu.
Jei prisijungėte kaip, pvz., Ona, pažymėjimas bus sugeneruotas fizinio asmens vardu.

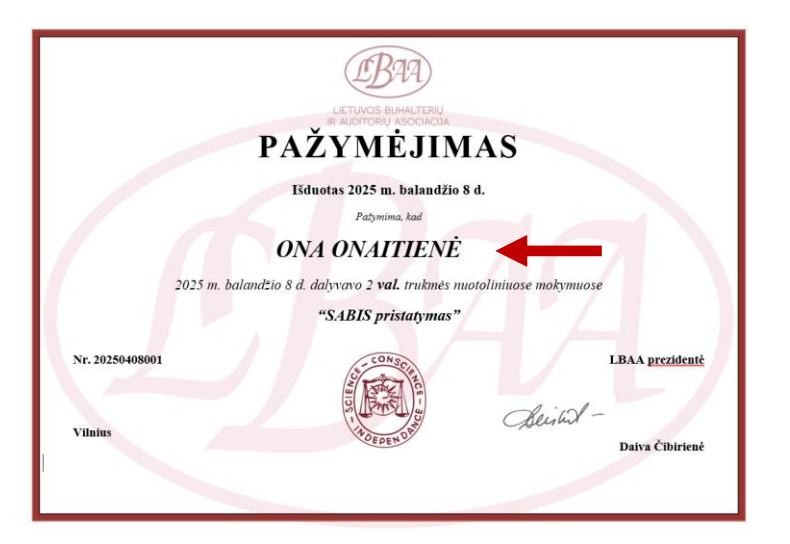

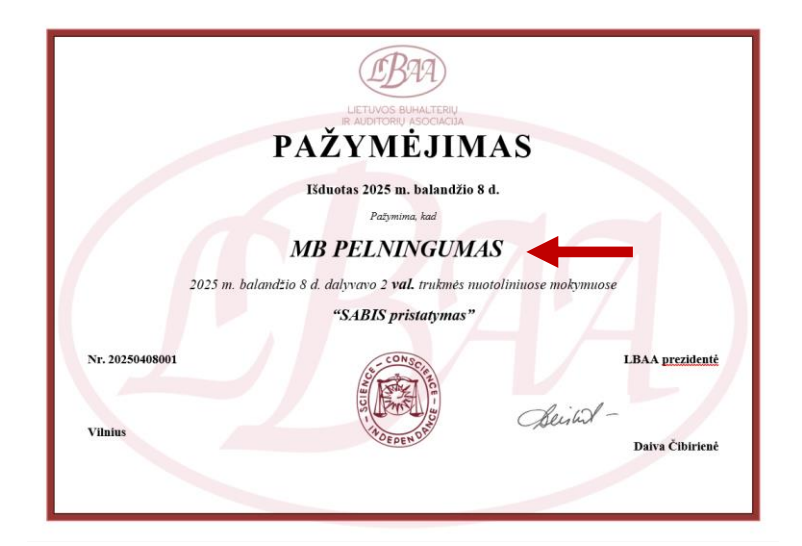

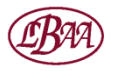

LIETUVOS BUHALTERIŲ IR AUDITORIŲ ASOCIACIJA

# Grįžimo į mokymų puslapį mygtukas:

| ≡Pamokos                                                                                                    | < Dalintis | 🕒 lšeiti iš viso ekrano | 🖶 Grįžti į kursą |
|----------------------------------------------------------------------------------------------------|------------|-------------------------|------------------|
| Pinigų plovimo ir teroristų<br>finansavimo prevencijos<br>teisinio reguliavimo<br>naujienos ir atnaujinti LBAA<br>procedūrų šablonai<br>25-01-28<br>✓ Atlikta |            |                         |                  |
| <ul> <li>Zoom prisijungimai</li> <li>Zoom prisijungimai</li> </ul>                                                                                            |            |                         |                  |
| Mokymų medžiaga                                                                                                    |            |                         |                  |
| V Mokymų įrašas                                                                                                    |            |                         |                  |
| Išklausius mokymų, prašome<br>užpildyti mokymų vertinimo<br>anketą                                                                                            |            |                         |                  |
| % Anketos nuoroda Sveikiname, išlaikėte sertifikatą!                                                                                                    |            |                         |                  |
| Mokymų pažymėjimas Atsisiųsti sertifikatą                                                                                                    |            |                         |                  |

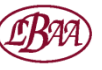

Nespėjote sudalyvauti mokymuose? Prisijunkite prie mokymų jiems įvykus. Galėsite peržiūrėti mokymų medžiagą ir įrašą, užpildyti mokymų vertinimo anketą ir atsisiųsti pažymėjimą.

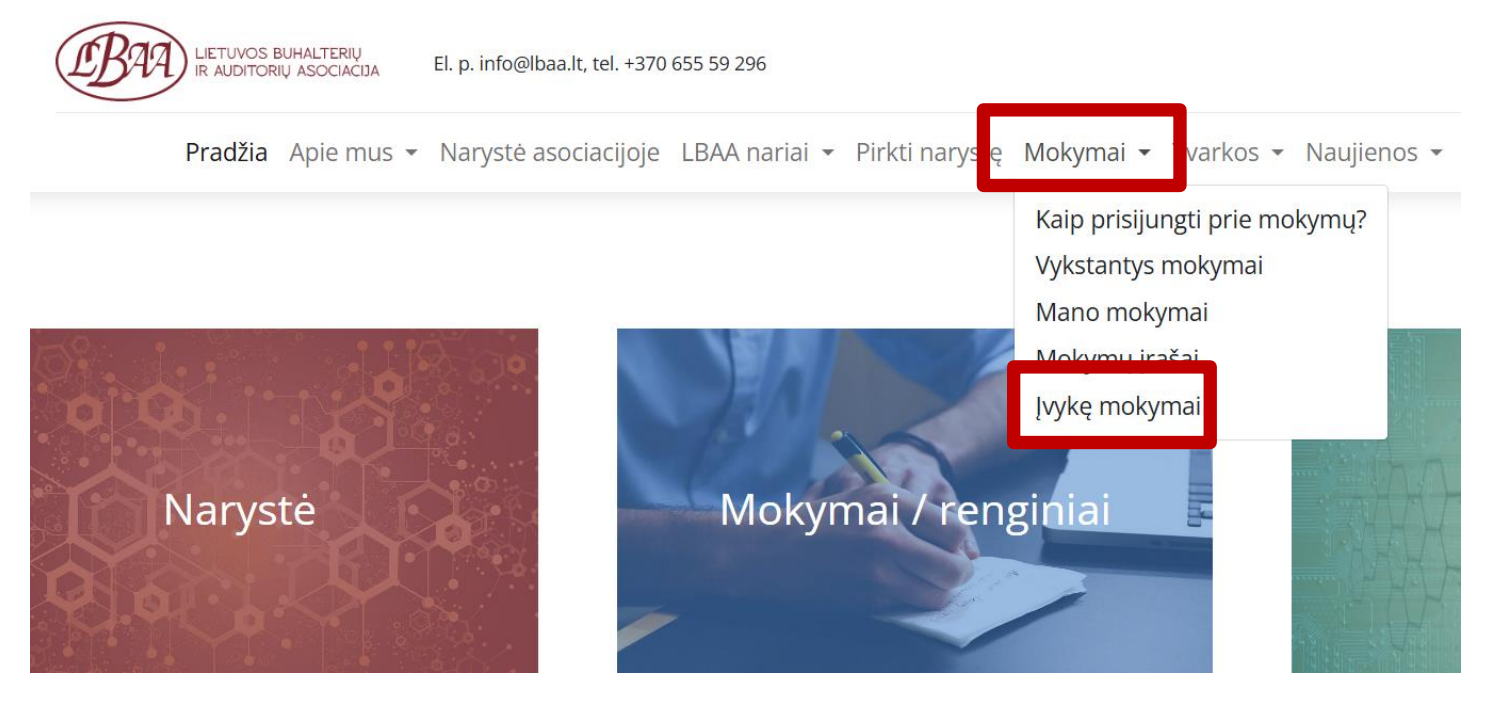

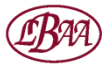

Svarbu! Pažymėjime bus nurodyta jo sugeneravimo data. Kvalifikacinės valandos užskaitomos ta data, kuria jūs peržiūrėjote mokymų medžiagą.
Pvz.: mokymai vyko 2025.04.08, jūs peržiūrėjote juos 2025.05.05, pažymėjimo išdavimo data ir kvalifikacinės valandos bus užskaitytos 2025.05.05 data

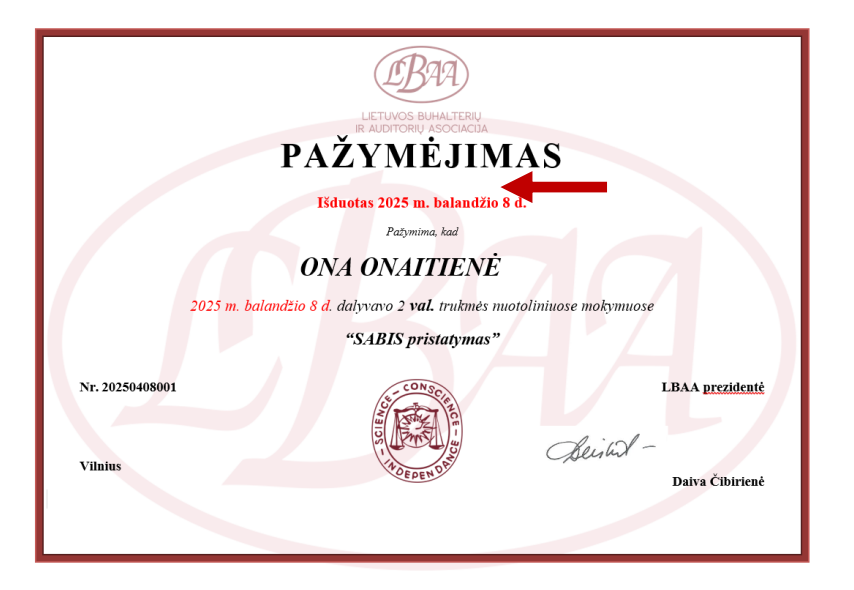

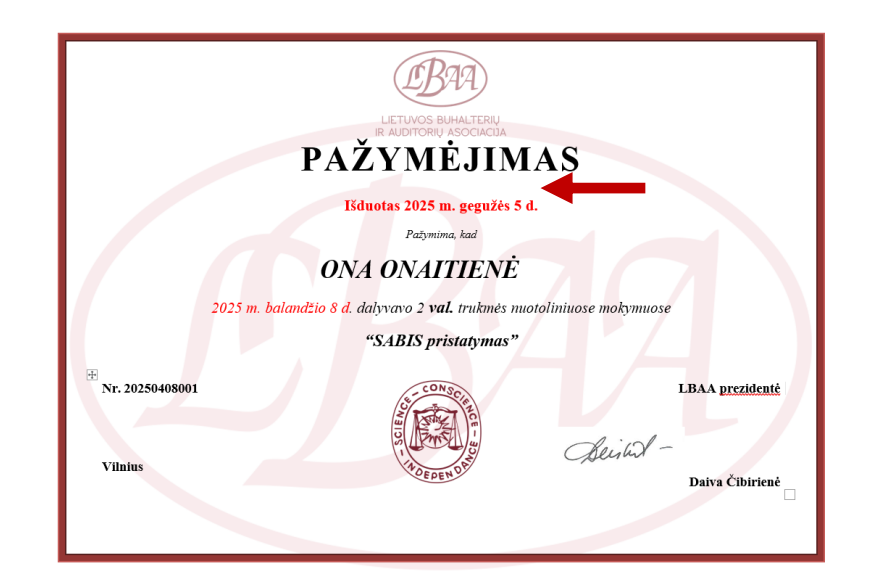

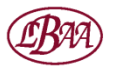

LIETUVOS BUHALTERIŲ IR AUDITORIŲ ASOCIACIJA

# Esate LBAA narys juridinis asmuo. Kaip prijungti savo darbuotojus prie mokymų? Pirmiausia, prisijunkite prie įmonės (o ne asmeninės) paskyros!

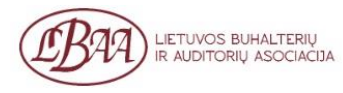

El. p. info@lbaa.lt, tel. +370 655 59 296

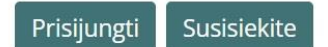

Pradžia Apie mus 🔻 Narystė asociacijoje Pirkti narystę Mokymai 👻 Naujienos 👻 Kontaktai Prenumerata 📜 🔍

| El. paštas          |                      |
|---------------------|----------------------|
| Slaptažodis         |                      |
| Slaptažodis         |                      |
| Prisij              | ungti                |
| laturita paslarras? | Atstatuti slaptažodi |

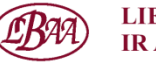

# Darbuotojų registracija į mokymus nariams juridiniams asmenims:

# Kursai / Kriptovaliutų apskaita ir mokesčiai Leškoti kursų Q Kursai / Kriptovaliutų apskaita ir mokesčiai L4.09-26 L4.09-26 Memokami mokymai LBAA nariams Kursas Kursas Itel kursa Mokymų medžiaga bus patalpinta čia Kursą

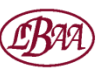

# Registruodami darbuotojus, nurodykite jų skaičių:

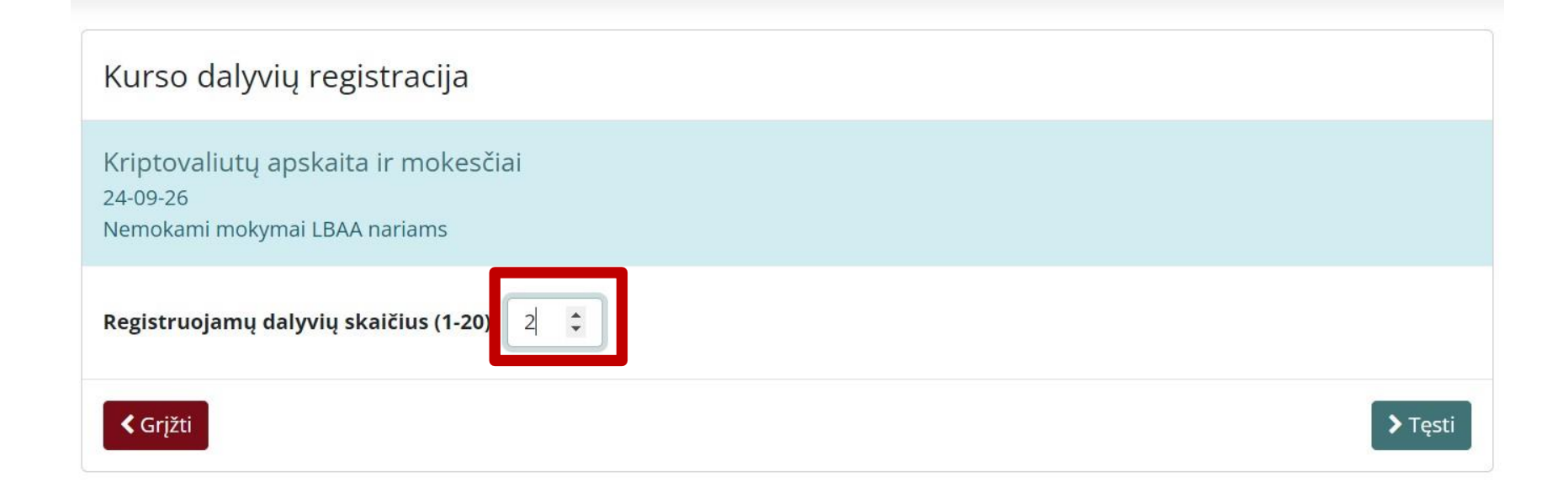

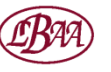

# Registruodami darbuotojus, nurodykite jų el. paštus ir pavardes:

| Kurso dalyvių registracija                                                                  |
|---------------------------------------------------------------------------------------------|
| Kriptovaliutų apskaita ir mokesčiai<br>24-09-26<br>Nemokami mokymai LBAA nariams            |
| Dalyvių el.pašto adresai turi būti unikalūs ir negali sutapti su įmonės paskyros el. paštu. |
| Kurso dalyvių duomenys<br>Dalyvis Nr. 1<br>Vardas pavardė E-mail                            |
| Petras Petraitis  Dalyvis Nr. 2  Vardas pavardė  E-mail                                     |
| Jonė Jonaitė<br>jone@lapas.lt<br>Cgrįžti                                                    |

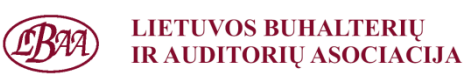

# Kur rasti bei papildyti išklausytus kursus ir kvalifikacijos valandas?

### Aktualu LBAA buhalteriams profesionalams!

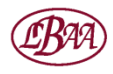

# Išklausytus kursus ir valandas rasite savo paskyroje čia:

| Pradžia Apie mus 🔻 Narystė                | asociacijoje Pirkti narystę N | Nokymai 👻 Naujienos 👻 | Kontaktai I |                                                                                  |
|-------------------------------------------|-------------------------------|-----------------------|-------------|----------------------------------------------------------------------------------|
| okumentai                                 |                               |                       |             | Papildoma informacija                                                            |
| Komerciniai nasiūlymai                    | 0                             |                       |             |                                                                                  |
|                                           |                               |                       |             | Justina Testas Aukštaitė                                                         |
| Pardavimų užsakymai<br>Sąskaitos faktūros | 0                             |                       |             | <ul> <li>Lvivo g. 38A</li> <li>Vilnius LT-VL LT09307</li> <li>Lietuva</li> </ul> |
| Dovanų kortelės ir kuponai                | 0                             |                       |             | <b>\$</b> +37065559296                                                           |
| Išklausyti kursai                         | 0                             |                       |             | ■ Ibaa.justina@gmail.com                                                         |
|                                           |                               |                       |             | Paskyros sauga                                                                   |
|                                           |                               |                       |             | Redaguoti saugumo parametrus                                                     |
|                                           |                               |                       |             | Sertifikatai                                                                     |
|                                           |                               |                       |             | Šiuo metu neturite galiojančių LBAA                                              |
|                                           |                               |                       | - E         | Kvalifikacija                                                                    |
|                                           |                               |                       | _           | Per paskutinius 3 metus                                                          |
|                                           |                               |                       |             | išklausytų patvirtintų kursų 09:4<br>trukmė                                      |
|                                           |                               |                       |             | Detalesnė informacija                                                            |

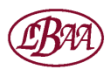

# Svarbu! Kursas užskaitomas kaip išklausytas tuomet, kai yra peržiūrėtos visos mokymų dalys ir pažymėtos žalia varnele:

| UIETUVOS BUHALTERIŲ<br>IR AUDITORIŲ ASOCIACIJA         El. p. info@lbaa.lt, tel. +370 655 59 296         V         Susisiekite |                                         |                                                                                                    |           |  |  |  |
|----------------------------------------------------------------------------------------------------|-----------------------------------------|----------------------------------------------------------------------------------------------------|-----------|--|--|--|
| Pradžia Apie mus 👻 Narystė asociacijoje LBAA nariai 👻 Pirkti narystę Mokymai 👻 Naujienos 👻 Kontaktai Prenumerata 🏋 🔍           |                                         |                                                                                                    |           |  |  |  |
| Kursai<br>/ Pinigų plovin<br>procedūrų šab                                                                                     | no ir teroristų finansav<br>Ionai       | vimo prevencijos teisinio reguliavimo naujienos ir atnaujinti LBAA leškoti kursų                                                                                                   | Q         |  |  |  |
| 000<br>000<br>000<br>000                                                                                                    | 400<br>2 - 100<br>2 - 100<br>100<br>100 | Pinigų plovimo ir teroristų finansavimo prevenc<br>teisinio reguliavimo naujienos ir atnaujinti LBAA<br>procedūrų šablonai<br><sup>25-01-28</sup><br>Nemokami mokymai LBAA nariams | ijos<br>\ |  |  |  |
| 1 Jūs prisir                                                                                                    | egistravęs! 🗸                           | Zoom prisijungimai                                                                                                    | •         |  |  |  |
| Paskelbta                                                                                                    | 25-01-31                                | 🛆 Mokymų medžiaga                                                                                                    | 0         |  |  |  |
| Trukmė                                                                                                    | 2 valandos                              | W Mokymų įrašas                                                                                                    | 0         |  |  |  |
| 4                                                                                                    | Dalintis                                | Išklausius mokymų, prašome užpildyti mokymų vertinimo anketą                                                                                                    | 0         |  |  |  |
|                                                                                                    |                                         | 🕈 Mokymų pažymėjimas                                                                                                    | ~         |  |  |  |
|                                                                                                    |                                         |                                                                                                    |           |  |  |  |

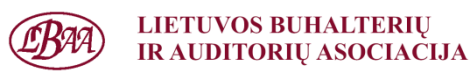

# Čia galėsite įvesti kitose mokymo institucijose sukauptas valandas:

| LIETUVOS BUHALTER<br>IR AUDITORIŲ ASOCIA                        | El. p. info@ | الالالالة baa.lt, tel. +370 655 59 2 | 296                 |                                   |                       |                   | •    | Susisiekite                              |
|-----------------------------------------------------------------|--------------|--------------------------------------|---------------------|-----------------------------------|-----------------------|-------------------|------|------------------------------------------|
| Pradžia                                                         | Apie mus 👻 N | larystė asociacijoje                 | Pirkti narystę      | Mokymai - Naujieno                | os 🝷 Kontaktai        | Prenumerata       |      |                                          |
| 倄 / Išklausyti kursai                                           |              |                                      | Sort By: Data (maže | ėjančiai) → Filter By: Visi per p | oaskutinius 3 metus 👻 | - leškoti pavadir | nime | ٩                                        |
|                                                                 |              |                                      |                     |                                   |                       |                   |      |                                          |
| Kurso pavadinimas                                               | Dat          | ta                                   | Patvirtinta         | LBAA kur                          | ʻsas                  | Dokumentas        |      | Trukmė                                   |
| Kurso pavadinimas<br>Pateikti išklausytą kursą                  | Dat          | ta                                   | Patvirtinta         | LBAA kur                          | rsas                  | Dokumentas        |      | Trukmė<br>Iš viso: 09:40                 |
| Kurso pavadinimas<br>Pateikti išklausytą kursą<br>Naujas kursas | Dat<br>202   | <b>ta</b><br>24-08-14                | Patvirtinta<br>Taip | <b>LBAA kur</b><br>Ne             | rsas                  | Dokumentas        |      | <b>Trukmė</b><br>Iš viso: 09:40<br>03:00 |

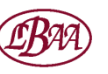

# Kaip pasiskelbti narių sąraše LBAA svetainėje? Spauskite pieštuko ikonėlę "Redaguoti" prie Papildomos informacijos:

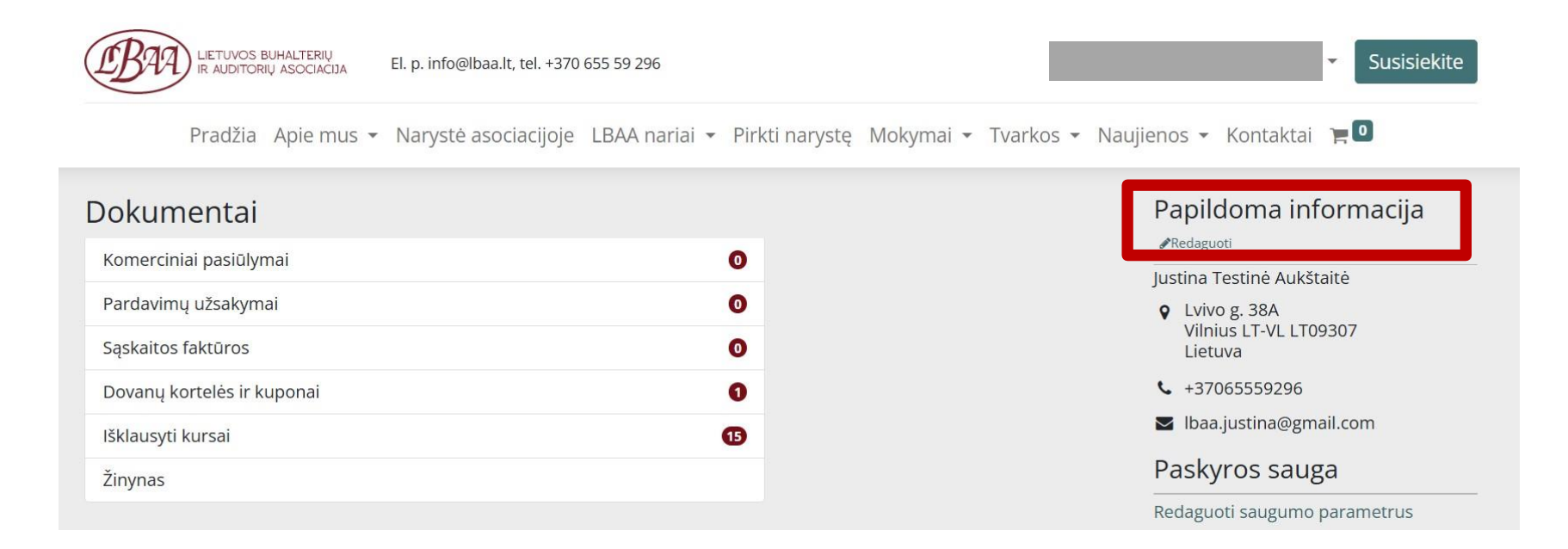

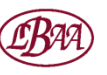

# Puslapio apačioje uždėkite varnelę, sutikdami, kad jus rodytų narių puslapyje bei spauskite "Patvirtinti":

| 01/01/2000                                                                                                    | 13                                |
|----------------------------------------------------------------------------------------------------|-----------------------------------|
| Išsilavinimas                                                                                                    | Darbovietės                       |
| Aukštasis                                                                                                    | LBAA                              |
| Pareigos                                                                                                    | Rekomendaciją suteikęs LBAA narys |
| Testuotoja                                                                                                    |                                   |
| Sutinku gauti informaciją ir reklaminę medžiagą<br>apie LBAA teikiamas paslaugas, organizuojamus<br>mokymus ir renginius | Sutinku gauti LBAA naujienlaiškį  |
| Sutinku, kad mane rodytų LBAA narių puslapyje                                                                            |                                   |
|                                                                                                    | Patvirtinti →                     |

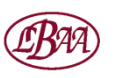

# Jus rodo narių sąraše LBAA svetainėje!

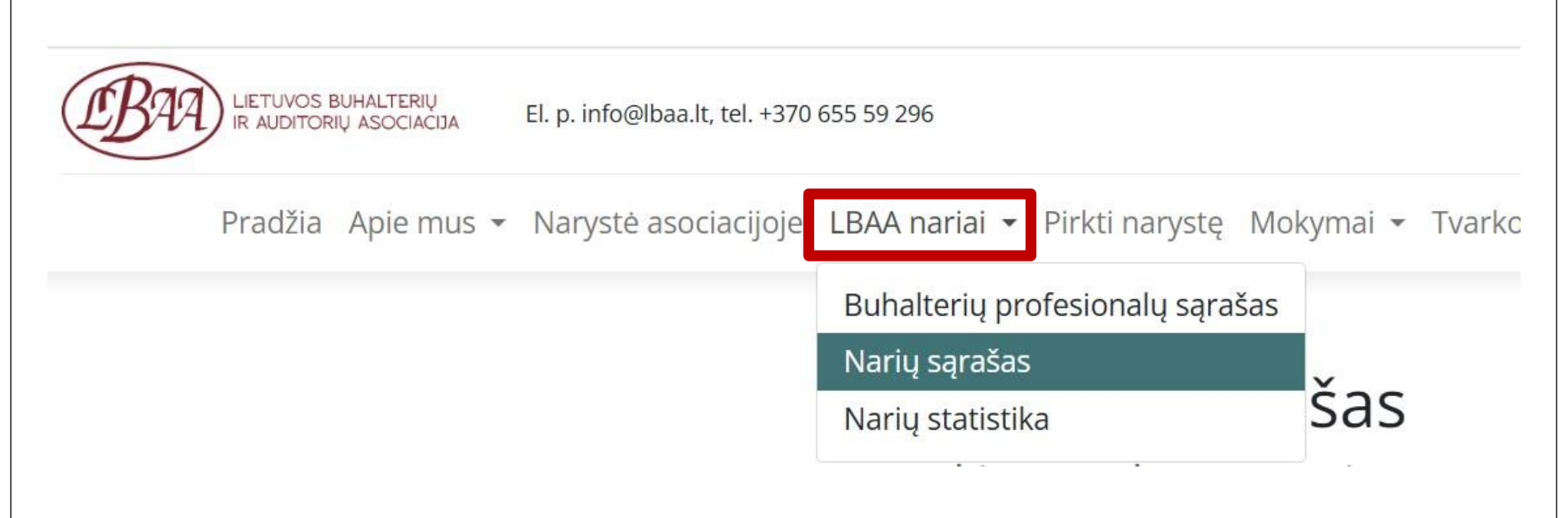

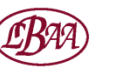

# Kyla klausimų? Parašykite mums info@lbaa.lt ir mes padėsime!

# Naudotis nauja LBAA svetaine paprasta!

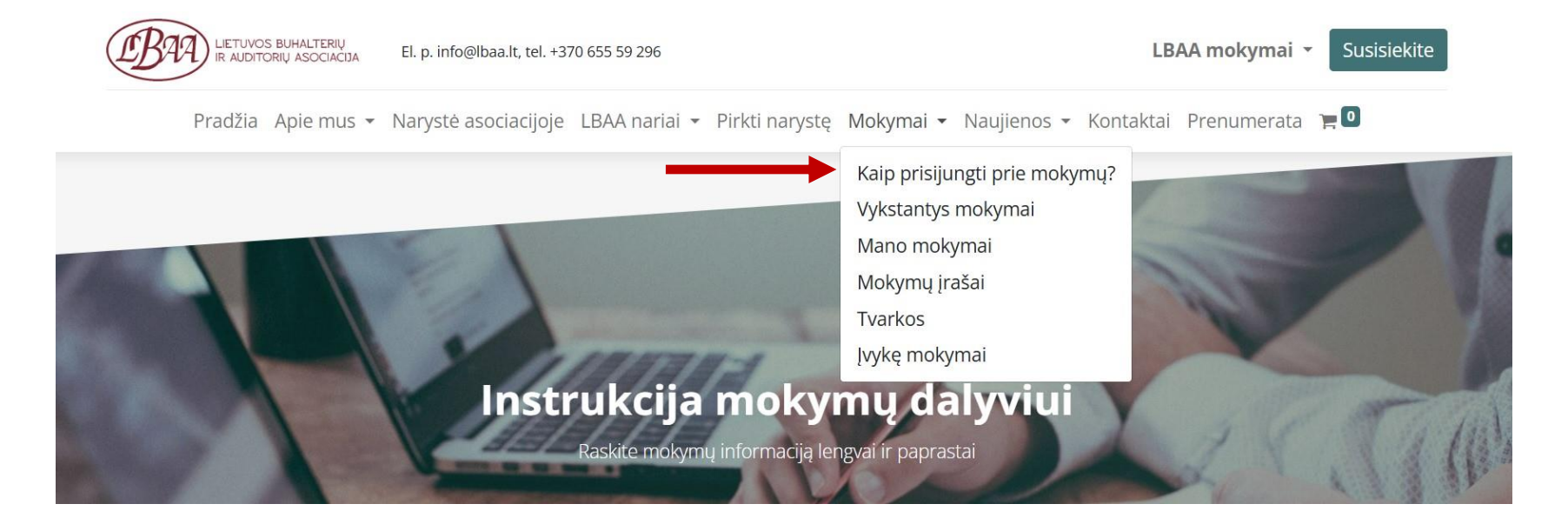

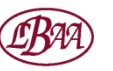